# 1. Windows RDP高级设置

## 1.1. Windows 7升级到RDP8.1

Windows7原生自带的RDP体验效果一般,为了达到最好的效果,建议升级到RDP8.1版。

## 1.1.1. 升级到SP1

首先需要确保Windows7系统是SP1。

打开运行,执行"winver",查看是否是SP1,如果不是SP1需要安装"KB976932"补丁包升级到SP1。

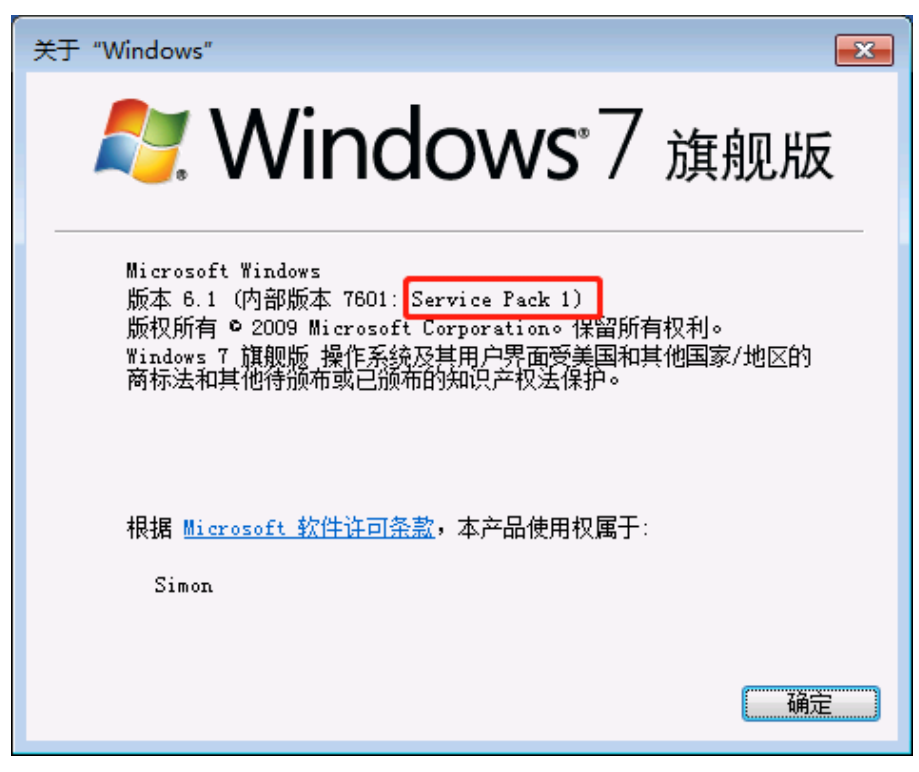

图 1 关于Windows界面

## 1.1.2. 升级RDP8.1

 安装补丁,先下载"KB2574819"、"KB2592687"、"KB2857650"、"KB2830477"、 "KB2913751"、"KB2923545"六个补丁包,然后按照下图Step顺序逐个安装,可以安装完 毕后统一重启即可;

【备注】微软补丁官网: http://www.catalog.update.microsoft.com/Home.aspx

| 🛐 Step1-Windows6.1-KB2574819-x64 | 2017/11/8 18:07 | Microsoft Updat | 2,156 KB |
|----------------------------------|-----------------|-----------------|----------|
| 📷 Step2-Windows6.1-KB2592687-x64 | 2018/8/23 9:51  | Microsoft Updat | 6,968 KB |
| 📷 Step3-Windows6.1-KB2857650-x64 | 2017/11/8 18:07 | Microsoft Updat | 1,135 KB |
| 📷 Step4-Windows6.1-KB2830477-x64 | 2017/11/8 18:08 | Microsoft Updat | 6,589 KB |
| 📷 Step5-Windows6.1-KB2913751-x64 | 2017/11/8 18:08 | Microsoft Updat | 4,627 KB |
| Tep6-Windows6.1-KB2923545-x64    | 2017/9/30 11:44 | Microsoft Updat | 5,352 KB |
|                                  |                 |                 |          |

图 2 补丁包

2) 安装完毕重启主机后,同时按"Windows键+R"打开运行-输入"gpedit.msc"-在弹出的窗口选择"计算机配置-管理模板-计算机组件-远程桌面服务-远程桌面会话主机-远程会话环境"-双击"启用远程桌面协议 8.0",如下图:

| 1 木地幻笙略编唱器                                   |                |                           |     |       |   |  |
|----------------------------------------------|----------------|---------------------------|-----|-------|---|--|
| (4) 4)2021(取用時間(時間) (4)(5) 現代(A) 売売(A) 熟時(U) |                |                           |     |       | l |  |
|                                              |                |                           |     |       |   |  |
| 🕶 💗 🗹 💷 🖙 🖬 🖭 🗡                              |                |                           |     |       |   |  |
| ▷ 🧰 备份                                       | ▲ 🛄 远程会话环境     |                           |     |       |   |  |
| 🧰 关机选项                                       |                |                           |     |       |   |  |
| 家庭组                                          | 选择一个项目来查看它的描述。 | 设置                        | 状态  | 注释    |   |  |
| 🧰 联机帮助                                       |                | 限制最大颜色深度                  | 未配置 | 否     |   |  |
| 二 录音机                                        |                | 12 强制删除远程桌面增纸             | 未配置 | 否     |   |  |
| 🥁 凭握用户界面                                     |                | E 配置 RemoteFX             | 未配置 | 否     |   |  |
| 任务计划程序                                       |                | 12 限制最大显示分辨率              | 未配置 | 否     |   |  |
| 生物特征                                         |                | □<br>□ 限制最大监视器数目          | 未配置 | 좀     |   |  |
|                                              |                |                           | 未配置 | 否     |   |  |
|                                              |                |                           | 未配置 | 否     |   |  |
| ● 学行教友                                       |                | E 使用 RemoteFX 时优化视觉体验     | 未配置 | 否     |   |  |
| — — — — — — — — — — — — — — — — — — —        |                | 12 设置 RDP 数据的压缩算法         | 未配置 | 杏     |   |  |
|                                              |                | 1) 为沅程卓面服务会话优化报觉体验        | 未配容 | 否     |   |  |
| ● 内相反動(X<br>○ (合葉和)体成器                       |                | 12 连接时启动程序                | 未配置 | 否     |   |  |
|                                              |                |                           | 未配置 | 否     |   |  |
|                                              |                | 自用沅程桌面协议 8.0              | 已启用 | 否     |   |  |
| □ 法公司承担任                                     |                | II 配置 RemoteFX 自适应图形的图像质量 | 未配置 | 否     |   |  |
| ▲ 🎬 沅程桌面服务                                   |                | 目 配置 RemoteFX 自适应图形       | 未配置 | -<br> |   |  |
| RD 授权                                        |                |                           |     |       |   |  |
| ▲ 🧰 远程桌面会活主机                                 |                |                           |     |       |   |  |
| 📔 RD 连接 Broker                               |                |                           |     |       |   |  |
| 会全                                           |                |                           |     |       |   |  |
| 🎬 打印机重定向                                     | =              |                           |     |       |   |  |
| 🧰 会话时间限制                                     |                |                           |     |       |   |  |
| ご 连接                                         |                |                           |     |       |   |  |
| 📔 临时文件夹                                      |                |                           |     |       |   |  |
| 記憶文件                                         |                |                           |     |       |   |  |
| 2 设备和资源重定向                                   |                |                           |     |       |   |  |
| □ 授权                                         |                |                           |     |       |   |  |
| 🧰 远程会话环境                                     |                |                           |     |       |   |  |
| ▷ 🧰 远程桌面连接客户端                                |                |                           |     |       |   |  |
| 2 智能卡                                        |                |                           |     |       |   |  |
|                                              |                |                           |     |       |   |  |
| □ 泉岡小上具                                      | ▼ \扩展 (标准)     |                           |     |       |   |  |
| 15 个设置                                       |                |                           |     |       |   |  |

#### 图 3 组策略配置界面

3) 在弹出的界面选择"已启用"-点击"应用"-点击"确定",如下图:

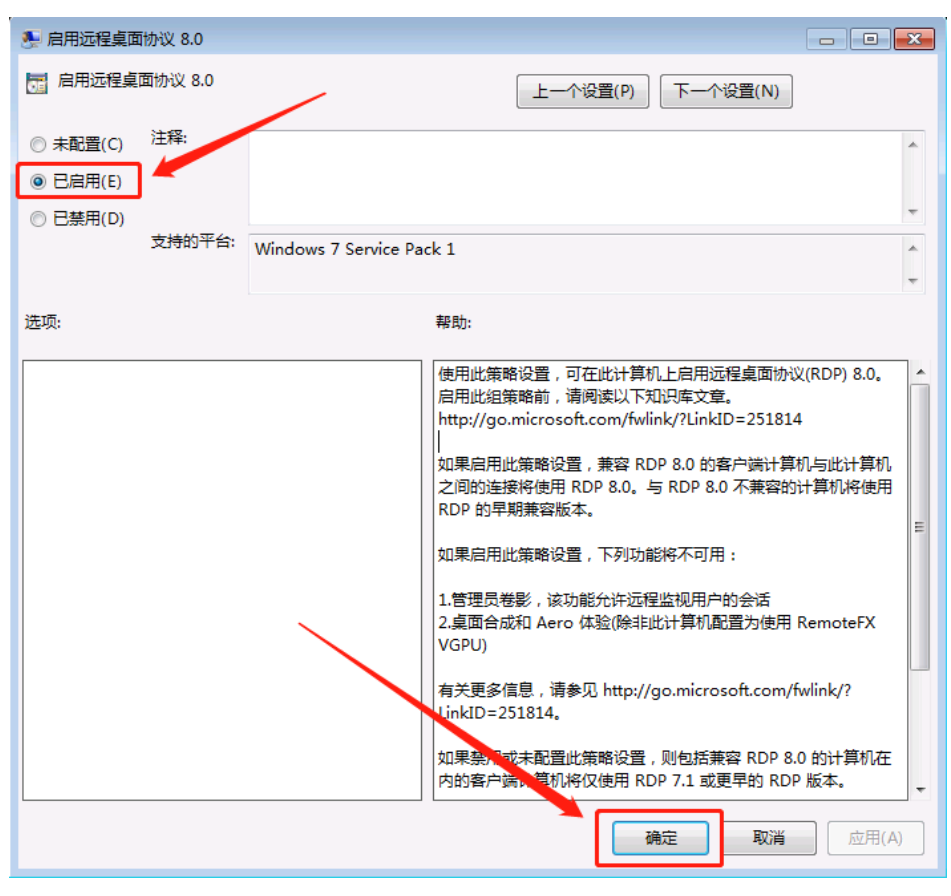

图 4 策略配置界面

4) 至此RDP8.1就升级完毕了。

#### 1.1.3. 升级RDP8.1补丁报错

如果升级RDP8.1补丁报错,通常是因为和"永恒之蓝"的补丁有冲突。

设置方法:

- 1) 在"控制面板"-"程序和功能"中,先卸载"永恒之蓝"的补丁。 KB4012212, KB4012215
- 2) 然后安装RDP8.1补丁。
- 3) 最后再重新安装"永恒之蓝"的补丁。

### 1.2. 连接被拒绝,因为没有授权此用户账户进行远程登录

这是因为没有允许用户账号的RDP权限。

#### 设置方法:

1) 需要在被远程的机器上同时按"Windows键+R",输入"sysdm.cpl"回车-在弹出的窗口选择 "远程"选项卡-点击"选择用户"-点击"添加"按钮;

| 系统属性                                     |  |  |  |  |
|------------------------------------------|--|--|--|--|
| 计算机名 硬件 高级 系统保护 远程                       |  |  |  |  |
| 远程协助                                     |  |  |  |  |
| ☑ 允许远程协助连接这台计算机 图)                       |  |  |  |  |
| 有关启用远程协助的信息                              |  |  |  |  |
| 高级 (2)                                   |  |  |  |  |
| 远程桌面                                     |  |  |  |  |
| 单击一个选项,然后指定谁可以连接(如果需要)。                  |  |  |  |  |
| ◎ 不允许连接到这台计算机 @)                         |  |  |  |  |
| ◎ 元许运行任意版本远程桌面的计算机连接 (较不安全) ①            |  |  |  |  |
| ◎ 仅允许运行使用网络级别身份验证的远程桌面的计算<br>机连接(更安全)(图) |  |  |  |  |
| <u>帮助我选择</u> 选择用户(S)                     |  |  |  |  |
|                                          |  |  |  |  |
| 确定 取消 应用 (4)                             |  |  |  |  |

图 5 系统属性界面

| 远程桌面用户                                                                                                    |
|----------------------------------------------------------------------------------------------------|
| 下面所列的用户可以连接到这台计算机。另外,管理员组中的任何<br>成员都可以进行连接《即使没有列出)。                                                                                                    |
|                                                                                                    |
|                                                                                                    |
| ● □ □ _ |
| 添加 @) 删除 (R)                                                                                                    |
| 要创建新用户帐户或将用户添加到其他组,请转到"控制面板",<br>打开 <u>用户帐户</u> 。                                                                                                    |
|                                                                                                    |
|                                                                                                    |

#### 图 6 远程桌面用户配置界面

2) 在弹出的界面输入用户名-点击"检查名称(<u>C</u>)"-点击"确定",添加完用户后再尝试登陆 远程桌面。

| 选择用户                                                                                                    | ? 💌          |
|----------------------------------------------------------------------------------------------------|--------------|
| 选择此对象类型 (S):<br>用户或内置安全主体                                                                                                    | 对象类型 (0)     |
| 查找位置 (2):     ■     ■     ■     ■     ■     ■     ■     ■     ■     ■     ■     ■     ■     ■     ■     ■     ■     ■     ■     ■     ■     ■     ■     ■     ■     ■     ■     ■     ■     ■     ■     ■     ■     ■     ■     ■     ■     ■     ■     ■     ■     ■     ■     ■     ■     ■     ■     ■     ■     ■     ■     ■     ■     ■     ■     ■     ■     ■     ■     ■     ■     ■     ■     ■     ■     ■     ■     ■     ■     ■     ■     ■     ■     ■     ■     ■     ■     ■     ■     ■     ■     ■     ■     ■     ■     ■     ■     ■     ■     ■     ■     ■     ■     ■     ■     ■     ■     ■     ■     ■     ■     ■     ■     ■     ■     ■     ■     ■     ■     ■     ■     ■     ■     ■     ■     ■     ■     ■     ■     ■     ■     ■     ■     ■     ■     ■     ■     ■     ■     ■     ■     ■     ■     ■     ■     ■     ■     ■     ■     ■     ■     ■     ■     ■     ■     ■     ■     ■     ■     ■     ■     ■     ■     ■     ■     ■     ■     ■     ■     ■     ■     ■     ■     ■     ■     ■     ■     ■     ■     ■     ■     ■     ■     ■     ■     ■     ■     ■     ■     ■     ■     ■     ■     ■     ■     ■     ■     ■     ■     ■     ■     ■     ■     ■     ■     ■     ■     ■     ■     ■     ■     ■     ■     ■     ■     ■     ■     ■     ■     ■     ■     ■     ■     ■     ■     ■     ■     ■     ■     ■     ■     ■     ■     ■     ■     ■     ■     ■     ■     ■     ■     ■     ■     ■     ■     ■     ■     ■     ■     ■     ■     ■     ■     ■     ■     ■     ■     ■     ■     ■     ■     ■     ■     ■     ■     ■     ■     ■     ■     ■     ■     ■     ■     ■     ■     ■     ■     ■     ■     ■     ■     ■     ■     ■     ■     ■     ■     ■     ■     ■     ■     ■     ■     ■     ■     ■     ■     ■     ■     ■     ■     ■     ■     ■     ■     ■     ■     ■     ■     ■     ■     ■     ■     ■     ■     ■     ■     ■     ■     ■     ■     ■     ■     ■     ■     ■     ■     ■     ■     ■     ■     ■     ■     ■     ■     ■     ■     ■     ■     ■     ■     ■     ■     ■     ■     ■     ■ | 位置 (L)       |
| 输入用户名                                                                                                    | 检查名称(C)      |
| ,<br>高级(A)                                                                                                    | 确定 <b>取消</b> |

图 7 选择用户界面

1.3. 无法验证此远程计算机的身份。是否仍要了解?

| 15 远程桌面连接                                                          |
|--------------------------------------------------------------------|
| 无法验证此远程计算机的身份。是否仍要连接?                                              |
| 由于安全证书存在问题,因此远程计算机无法通过身份验证。继续操作可能不安全。<br>证书名称<br>定 来自远程计算机的证书中的名称: |
| 证书错误<br>验证远程计算机的证书时遇到下列错误:<br>① 证书来自不信任的证书验证机构。                    |
| 你想连接到远程桌面而忽略这些证书错误吗?<br>□ 不再询问我是否连接到此计算机 @)                        |
| _ 查看证书 (V)                                                         |

图 8 身份验证提示

这是因为安全策略有问题。

设置方法:

 在被远程登录的机器上同时按"Windows键+R",输入"gpedit.msc"回车 按照顺序进入"计算机配置-管理模板-Windows组件-远程桌面服务-远程桌面会话主机-安 全"-双击"远程(RDP)连接要求使用指定的安全层"-选择"已启用"-选择"RDP"-点击 "应用"-点击"确定",如下图:

| J 本地组策略编辑器                            |                                         |                             |     |        |  |
|---------------------------------------|-----------------------------------------|-----------------------------|-----|--------|--|
| 文件(F) 操作(A) 查看(V) 帮助(H)               |                                         |                             |     |        |  |
| 🗢 🔿 🙍 🗔 🔒 🛛 🗊 🍸                       |                                         |                             |     |        |  |
| 生物特征 ^                                | 📔 安全                                    |                             |     |        |  |
| 🧰 事件查看器                               | 远程 (RDP) 连接要求使用指定的安全                    | <b>设</b> 署                  | 状态  | 注释     |  |
| ▷ 🎬 事件日志服务                            | 层                                       | 目服务器身份验证证书模板                | 未配置 | 否      |  |
|                                       |                                         |                             | 未配置 | -<br>否 |  |
| 数子保险相                                 | 编辑 <u>策略设置</u>                          | L) 始终在连接时提示输入密码             | 未配置 | 否      |  |
| □ 这条                                  | 要求:                                     |                             | 未配置 | 否      |  |
|                                       | 至少 Windows Vista                        | 🗾 远程 (RDP) 连接要求使用指定的安全层     | 未配置 | 否      |  |
| □□□□□□□□□□□□□□□□□□□□□□□□□□□□□□□□□□□□□ |                                         | E 不允许本地管理员自定义权限             | 未配置 | 否      |  |
| 📫 应用程序兼容性                             | ) 猫还:<br>指完在证程直面协议(RDD)连接期              | 要求使用网络级别的身份验证对远程连接的用户进行身份验证 | 未配置 | 否      |  |
| 🦳 游戏浏览器                               | 间,是否要求使用特定安全层来保                         |                             |     |        |  |
| ▲ 🧰 远程桌面服务                            | 证客户端和 RD 会话主机服务器之                       |                             |     |        |  |
| RD 授权                                 | 间的通信安全。                                 |                             |     |        |  |
| ▲ 🧰 远程桌面会话主机                          | 如果启用此设置,则在远程连接期                         |                             |     |        |  |
| - KD 连接 Broker                        | 间,客户端和 RD 会话主机服务器                       |                             |     |        |  |
| ■ 女主<br>『 打印机重完向                      | □ 之间的所有通信必须使用此设置中 □<br>些完かっへった。 코いは田いてつ |                             |     |        |  |
| ● 余活时间限制                              | 自定的安主方法。可以便用以下安<br>全方法:                 |                             |     |        |  |
| 连接                                    | 113/100                                 |                             |     |        |  |
| ── 临时文件夹                              | *协商:"协商"方法强制使用客户                        |                             |     |        |  |
| 🧰 配置文件                                | ) · · · · · · · · · · · · · · · · · ·   |                             |     |        |  |
| 📔 设备和资源重定向                            | 用于验证 RD 会话主机服务器。如                       |                             |     |        |  |
| □ 授权                                  | 果不支持 TLS,则使用本地远程桌                       |                             |     |        |  |
| □ 远程会话环境                              | 面协议(RDP)加密来保证通信安                        |                             |     |        |  |
| ▶ 🛄 远栏果回连接客户端                         |                                         | -                           |     |        |  |
| ×                                     | \扩展 \ 标准/                               |                             |     |        |  |
| 7 个设置                                 |                                         |                             |     |        |  |

图 9 组策略配置界面

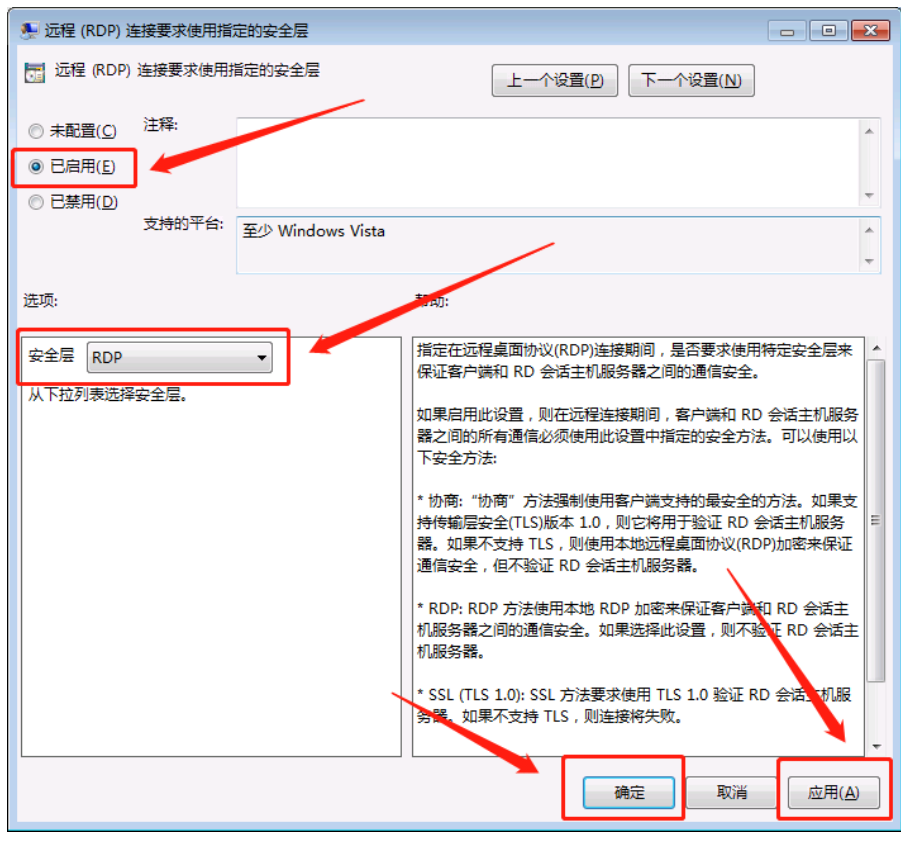

图 10 组策略配置界面

回到刚才的界面,双击"要求使用网络级别的身份验证对远程连接的用户进行身份验证"-选择"已禁用"-点击"应用"-点击"确定",然后注销或重启一下被远程的电脑即可。

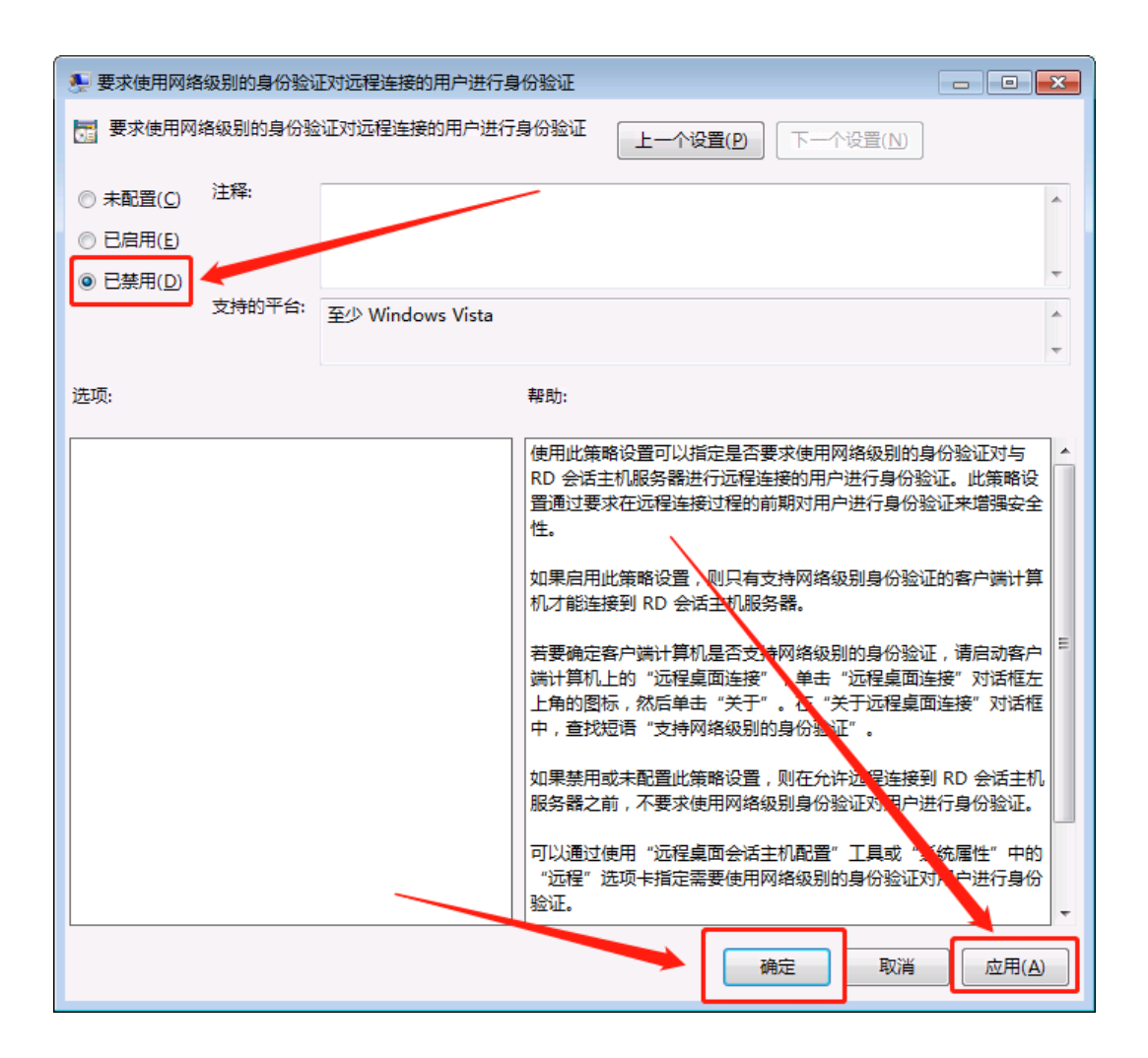